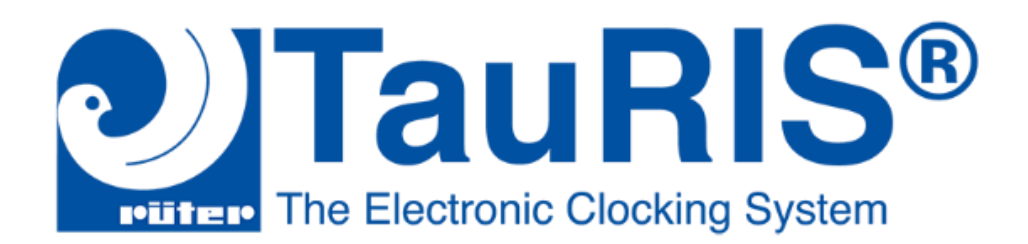

# Návod na inštaláciu nového klubového softvéru TauRIS

Stiahnite si nový softvér **TauRIS Club SK 1.39** na nasledovnom odkaze: www.geartime24.com\filez\CW-SK1.39.zip

**Starú verziu zatiaľ nevymazávajte.** Nová verzia klubového softvéru TauRIS sa inštaluje paralelne so starou verziou.

Spustite inštalátor (súbor setup.exe) a on Vás prevedie inštalačným procesom. Keď je program nainštalovaný nachádza sa v nasledujúcom priečinku:

V prípade 64bit operačného systému Windows je to: *C:\Program files (x86)\TauRIS Club SK 1.39* 

V prípade 32bit operačného systému Windows je to: *C:\Program files\TauRIS Club SK 1.39* 

Priečinok "Program files" sa v niektorých prípadoch môže nazývať aj "Programové súbory".

## Ako postupovať pri prenose údajov

Pri prechode na nový Clubsoftware a na nový operačný systém terminálu nebudete musieť nanovo priraďovať čipy holubom. Dáta zo starého clubsoftwaru TauRIS Club 1.38 sa dajú jednoducho preniesť do nového clubsoftwaru TauRIS Club SK 1.39 a ušetriť Vám tak veľa času.

#### Zálohovanie údajov zo starého softvéru (1.38):

Pod zálohovaním chápeme proces "Načítať holuby (Terminál – PC)"...

Predtým, ako pošlete zálohu do terminálu, je potrebné prečítať a uložiť všetky údaje zo starého Club softvéru TauRIS (verzia 1.38). Tým si zabezpečíte, že žiadne dáta z terminálov nebudú stratené.

**Ukončite obe verzie Club softvéru.** Väčšina chovateľov už má dáta zálohované v starom softvéri. Ak sa Váš terminál vrátil zo servisu s novou verziou operačného systému

(SK 8.16), zálohovanie terminálu už nevykonávajte. Operačný systém SK 8.16 nie je optimalizovaný na použitie s Club software 1.38 a mohol by poškodiť dáta Vašej pôvodnej zálohy.

#### Prenos dát do nového softvéru (TauRIS Club SK1.39) pre Windows 64bit:

Po zálohovaní je potrebné skopírovať (preniesť) dôležité súbory do novej verzie softvéru. Tieto súbory predstavujú už spomínanú zálohu a nachádzajú sa v adresári: *C:\Používatelia\"Vaše meno"\AppData\Local\VirtualStore\ProgramFiles (x86)\TauRIS Club\*, prípadne v adresári *C:\ProgramFiles\TauRIS Club* pri 32bit verzii Windows.

Jedná sa o adresáre:

- 1. club
- 2. fancier
- 3. pigeon

A o súbor:

#### **OPTIONS.PAR**

Tieto súbory a adresáre skopírujte do adresára:

C:\Používatelia\"Vaše meno"\AppData\Local\VirtualStore\ProgramFiles (x86)\TauRIS Club SK1.39\

Postup pre Windows 32bit je veľmi podobný. Kopírujete rovnaké súbory a adresáre s tým rozdielom, že Vaša záloha sa nachádza v priečinku: *C*:\*ProgramFiles\TauRIS Club* 

Je nutné ju skopírovať do adresára: C:\ProgramFiles\TauRIS Club SK 1.39

**TIP:** Pokiaľ v adresári *C:\Používatelia\"Vaše meno"* nevidíte adresár AppData, je to preto že je skrytý. Návod na to ako zobraziť vo Windows skryté súbory sa môže líšiť v závislosti od verzie Windows, preto otvorte <u>www.google.sk</u> a vyhľadajte návod "ako zobraziť skryté súbory a zložky" pre Vašu verziu Windows.

### Prajem Vám veľa úspechov s novým systémom TauRIS.